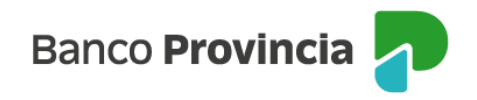

## **Banca Internet Provincia (BIP)**

## Pago de cuotas de Préstamos

Para visualizar el detalle de cuotas de tus préstamos vigentes, ingresá al menú "Préstamos", opción "Mis Préstamos".

Hacé clic en el ícono representado por una flecha verde localizado al lado de la leyenda "deuda a la fecha" para acceder al detalle. En el recuadro que indica la última cuota paga figura el botón "Ver histórico" del préstamo. Al hacer clic allí se muestra una nueva pantalla con el detalle de las cuotas pagas y pendientes de pago.

En el menú lateral derecho, también podrás acceder a las funcionalidades de revocación de préstamo, pago de cuotas y descarga del contrato de mutuo.

Al ingresar en la opción "Pagar cuotas" podrás pagar las cuotas vencidas con el saldo que tengas disponible en cualquiera de tus cuentas. Podrás abonar una cuota por operación, comenzando por la más antigua, seleccionando alguna de tus cuentas disponibles.

Esta operación se encontrará habilitada durante los días hábiles en el horario de 8 a 20 horas.

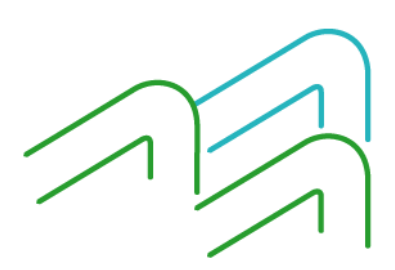

Manual BIP Personas. Pago de Cuotas de Préstamos

Página 1 de 1